# **Configurar Router Mikrotik**

## **Conexión inicial**

• Conectamos la boca Eth 1 del mikrotik a la misma red a la que estemos conectados . La boca 1 tiene un cliente de DHCP y cogerá una ip automáticamente.

1/6

• Usando el programa Winbox previamente descargado de la página de Mikrotik, nos conectamos o bien por ip o usando la MAC mediante la pestaña Neightbords para configurarlo

usuario: admin password : no tiene

### Cambiar la contraseña del usuario admin

por defecto el usuario admin viene sin contraseña, por lo que debemos asignarle una contraseña:

#### Vamos a system/users

| Use   | r List |        |          |                  |              |                |                      |             |          |
|-------|--------|--------|----------|------------------|--------------|----------------|----------------------|-------------|----------|
| Us    | ers    | Groups | SSH Keys | SSH Private Keys | Active Users | ;              |                      |             |          |
| ÷     |        |        | - 7      | AAA              |              |                |                      |             | Find     |
|       | Nam    | e 🛆    | Group    | Allowed Address  |              | Last Logged In |                      | Comment     | -        |
|       | 👗 a    | dmin   | full     |                  |              |                | Dec/28/2022 14:10:29 | system defa | ult user |
|       |        |        |          |                  |              |                |                      |             |          |
|       |        |        |          |                  |              |                |                      |             |          |
|       |        |        |          |                  |              |                |                      |             |          |
|       |        |        |          |                  |              |                |                      |             |          |
|       |        |        |          |                  |              |                |                      |             |          |
|       |        |        |          |                  |              |                |                      |             |          |
|       |        |        |          |                  |              |                |                      |             |          |
|       |        |        |          |                  |              |                |                      |             |          |
|       |        |        |          |                  |              |                |                      |             |          |
|       |        |        |          |                  |              |                |                      |             |          |
|       |        |        |          |                  |              |                |                      |             |          |
|       |        |        |          |                  |              |                |                      |             |          |
| 1 ite | em     |        |          |                  |              |                |                      |             |          |

#### **Actualizar Firmware**

- 1. Desde la página de Mikrotik nos bajamos la última versión estable del firmware de nuestro router
- 2. Abrimos una conexión con nuestro router, pulsamos en la pestaña Files y arrastramos el fichero

- con la actualización a dicha ventana
- 3. Reiniciamos el router para que instale la versión del firmware que hemos copiado

## Sincronizar hora

se cambia la zona horaria a Atlantic/Canary. Vamos a System/Clock

| Clock                           |        |
|---------------------------------|--------|
| Time Manual Time Zone           | ОК     |
| Time: 08:32:54                  | Cancel |
| Date: Dec/29/2022               | Apply  |
| Time Zone Autodetect            |        |
| Time Zone Name: Atlantic/Canary |        |
| GMT Offset: +00:00              |        |
| DST Active                      |        |

Activamos el cliente de ntp del router en  $\rightarrow$  system/sntp client

| SNTP Client             |              |        |
|-------------------------|--------------|--------|
|                         | Enabled      | ОК     |
| Mode:                   | unicast      | Cancel |
| Primary NTP Server:     | hora.roa.es  | Apply  |
| Secondary NTP Server:   | 0.0.0.0      |        |
| Server DNS Names:       |              |        |
| Dynamic Servers:        |              |        |
| Poll Interval:          | 128 s        |        |
| Active Server:          | 150.214.94.5 |        |
| Last Update From:       | 150.214.94.5 |        |
| Last Update:            | 00:00:52 ago |        |
| Last Adjustment:        | 5 065 us     |        |
| Last Bad Packet From:   |              |        |
| Last Bad Packet:        |              |        |
| Last Bad Packet Reason: |              |        |

## Cambiamos el identificador del router

Vamos a  $\rightarrow$  System/Identity

| Identity          |        |
|-------------------|--------|
| Identity: ROU0001 | ОК     |
|                   | Cancel |
|                   | Apply  |
|                   |        |

## **Creamos un Bridge**

En el menú /BRIDGE vamos a crear dos bridges, uno para aplicar la configuración a los puerto eth1 al eth5, el otro lo llamamos loopback pero no tiene asociado ningún interfaz

Last update: 2023/02/24 09:36 hardware:mikrotik:configuracion http://wiki.intrusos.info/doku.php?id=hardware:mikrotik:configuracion&rev=1677227771

| Bridge |         |                 |          |       |             |         |         |      |       |      |      |              |        |            |       |       |       |                   |           |
|--------|---------|-----------------|----------|-------|-------------|---------|---------|------|-------|------|------|--------------|--------|------------|-------|-------|-------|-------------------|-----------|
| Bridge | Ports   | Port Extensions | VLANs    | MSTIs | Port MST Ov | errides | Filters | NAT  | Hosts | MDB  |      |              |        |            |       |       |       |                   |           |
| + -    |         | : 🖻 🍸           | Settings |       |             |         |         |      |       |      |      |              |        |            |       |       |       |                   | Find      |
|        | Name    |                 | ре       |       | L2 MTU      | Тх      |         |      | Rx    |      | Tx F | Packet (p/s) | Rx Pac | cket (p/s) | FP Tx |       | FP Rx | FP Tx Packet (p/s | FP Rx F 🔻 |
| R      | 🚨 bridg | e1 Br           | idge     |       | 1598        |         |         | 0 bp | s     | 0 bj | os   |              | 0      |            | 0     | 0 bps | 0 b   | ps                | 0         |
| R      | 🚨 loopt | back Br         | idge     |       | 65535       |         |         | 0 bp | )S    | 0 bj | os   |              | 0      |            | 0     | 0 bps | ; 0 b | ps                | 0         |
|        |         |                 |          |       |             |         |         |      |       |      |      |              |        |            |       |       |       |                   |           |

## Configuración del DHCP

#### Paso 1

Se crea un DHCP Pool  $\rightarrow$  IP/pool

| Name:       pool 192.168.19.0       OK         Addresses:       192.168.19.2-192.168.19.5       Cancel         Next Pool:       none       Apply         Comment       Copy         Remove | IP Pool <pre>pool 192.168.19.0&gt;</pre> |         |
|----------------------------------------------------------------------------------------------------|------------------------------------------|---------|
| Addresses: 192.168.19.2-192.168.19.5<br>Next Pool: none<br>Cancel<br>Apply<br>Comment<br>Copy<br>Remove                                                                                    | Name: pool 192.168.19.0                  | ОК      |
| Next Pool: none  Apply Comment Copy Remove                                                                                                    | Addresses: 192.168.19.2-192.168.19.5     | Cancel  |
| Comment<br>Copy<br>Remove                                                                                                    | Next Pool: none 🗧                        | Apply   |
| Copy                                                                                                    |                                          | Comment |
| Remove                                                                                                    |                                          | Сору    |
|                                                                                                    |                                          | Remove  |

#### Paso 2

Se crea un DHCP Server

| DHC | <sup>o</sup> Server |      |               |       |         |        |             |            |          |                   |        |
|-----|---------------------|------|---------------|-------|---------|--------|-------------|------------|----------|-------------------|--------|
| DHC | P Networks          | ises | Options       | Optic | on Sets | Ver    | dor Classes | Alerts     |          |                   |        |
| +   |                     | T    | DHCP Config E |       |         | OHCP S | etup        |            |          |                   |        |
| N   | Name /              |      |               | rface |         | Relay  |             | Lease Time |          | Address Pool      | Add AR |
| d   | lhcp                |      | bridg         | ge1   |         |        |             | 5d (       | 00:00:00 | pool 192.168.19.0 | yes    |
|     |                     |      |               |       |         |        |             |            |          |                   |        |

#### Paso 3

Le asignamos al bridge la ip 1 para que actúe como gateway  $\rightarrow$  /IP/Address

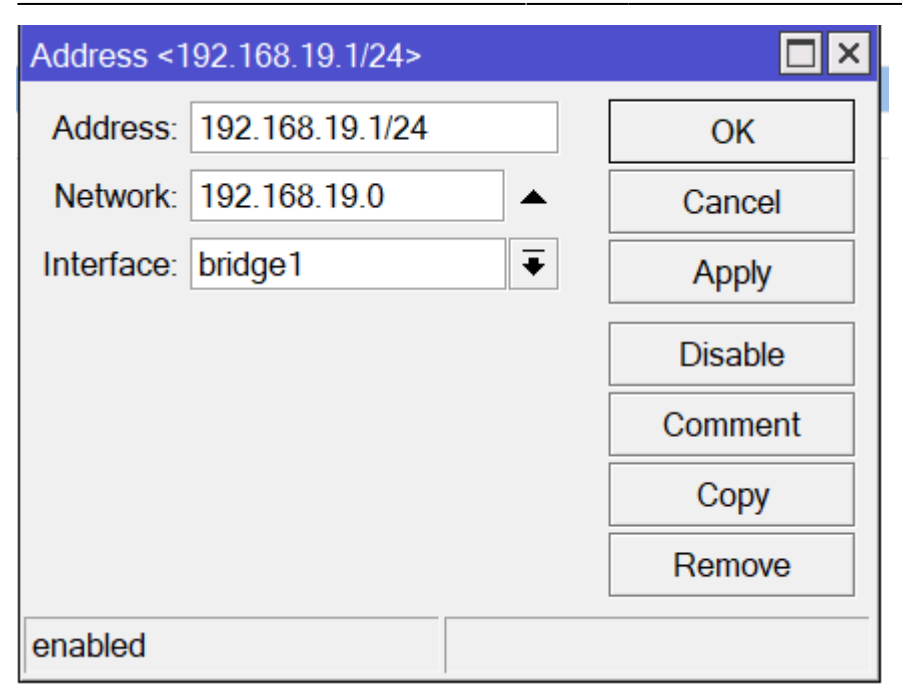

#### Paso 4

Creamos reglas de filtrado  $\rightarrow$  IP/Firewall/Filter Rules

#### Como mínimo

| Firew                                                                                |   |           |            |                |         |              |           |               |          |           |          |         |         |        |           |           |                    |                |          |   |
|--------------------------------------------------------------------------------------|---|-----------|------------|----------------|---------|--------------|-----------|---------------|----------|-----------|----------|---------|---------|--------|-----------|-----------|--------------------|----------------|----------|---|
| Filter Rules NAT Mangle Raw Service Ports Connections Address Lists Layer7 Protocols |   |           |            |                |         |              |           |               |          |           |          |         |         |        |           |           |                    |                |          |   |
| ÷                                                                                    | - | 🗸 🗙 🕻     | I 🖉 💿 I    | Reset Counters | co R    | eset All Cou | nters     |               |          |           |          |         |         |        |           |           |                    | Find           | all      | ₹ |
| #                                                                                    |   | Chain     | Src. Addre | Dst. Address   | Proto   | Src. Port    | Dst. Port | In. Interface | Out. Int | In. Inter | Out. Int | Src. Ad | Dst. Ad | Action | Bytes     | Packets   | Comment            |                |          | • |
| 0                                                                                    |   | 🔶 forward |            |                |         |              |           |               |          |           |          |         |         | accept | 750.4 MiB | 1 303 109 | Conexiones establ  | ecidas y relac | ionadas  |   |
| 1                                                                                    |   | 🗱 forward |            |                |         |              |           |               |          |           |          |         |         | drop   | 0 B       | 0         | Conexiones invalid | as             |          |   |
| 2                                                                                    |   | 💙 input   |            |                |         |              |           |               |          |           |          |         |         | accept | 451.9 MiB | 704 692   | Input Conexiones   | establecidas y | y relaci |   |
| 3                                                                                    |   | 🗱 input   |            |                |         |              |           |               |          |           |          |         |         | drop   | 0 B       | 0         | Trafico invalido   |                |          |   |
| 4                                                                                    |   | 💙 output  |            |                |         |              |           |               |          |           |          |         |         | accept | 218.8 MiB | 550 395   | Output Conexione   | s establecida: | s y rel  |   |
| 5                                                                                    |   | 🗱 output  |            |                |         |              |           |               |          |           |          |         |         | drop   | 0 B       | 0         |                    |                |          |   |
| 6                                                                                    |   | 💙 input   |            |                | 6 (tcp) |              | 22,8291   | lte1          |          |           |          |         |         | accept | 156 B     | 3         | administración des | de WAN         |          |   |
| 7                                                                                    |   | 💙 input   |            |                | 6 (tcp) |              | 22,8291   | bridge1       |          |           |          |         |         | accept | 0 B       | 0         | administración des | de LAN         |          |   |

#### Paso 5

#### Configuramos el NAT $\rightarrow$ IP/Firewall/Nat

| Firewall  | Mali           |             |              |               |          |              |           |           |          |           |          |         |         |           |         |         | Ξ× |  |   |
|-----------|----------------|-------------|--------------|---------------|----------|--------------|-----------|-----------|----------|-----------|----------|---------|---------|-----------|---------|---------|----|--|---|
| Filter Ru | les NAT Mangle | Raw Service | Ports Conne  | ctions Addres | ss Lists | Layer7 Proto | cols      |           |          |           |          |         |         |           |         |         |    |  |   |
| + -       | Find all -     |             |              |               |          |              |           |           |          |           |          |         |         |           |         | ₹       |    |  |   |
| #         | Action         | Chain       | Src. Address | Dst. Address  | Proto    | Src. Port    | Dst. Port | In. Inter | Out. Int | In. Inter | Out. Int | Src. Ad | Dst. Ad | Bytes     | Packets | Comment |    |  | • |
| 0         | 💙 accept       | srcnat      | Descerte.    |               | 7        |              |           |           |          |           |          |         |         | 85.1 KiB  | 1 676   |         |    |  |   |
| 1         | 🐫 masquerade   | srcnat      |              |               |          |              |           |           | lte1     |           |          |         |         | 153.9 KiB | 2 248   |         |    |  |   |

# Referencias

• https://soporte.syscom.mx/es/articles/2381987-mikrotik-configuracion-modem-lte

Last update: 2023/02/24 09:36 hardware:mikrotik:configuracion http://wiki.intrusos.info/doku.php?id=hardware:mikrotik:configuracion&rev=1677227771

From: http://wiki.intrusos.info/ - **LCWIKI** 

Permanent link: http://wiki.intrusos.info/doku.php?id=hardware:mikrotik:configuracion&rev=1677227771

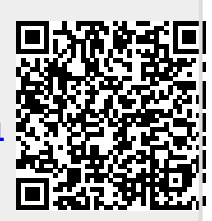

Last update: 2023/02/24 09:36